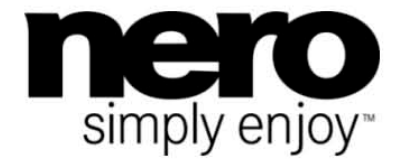

# Manual Nero SecurDisc

#### **Copyright and Trademark Information**

This document, like the software described therein, is provided as a license and may only be used or reproduced in accordance with the licensing agreement. The contents of this document, as well as the associated software, is subject to change without prior notice. Nero AG rejects any responsibility for the correctness of the contents of this document and rejects any claims that transcend the clauses of the guarantee agreement.

This document and all of its contents are protected by copyright and are the property of Nero AG. All rights reserved. In addition, this document contains material that is protected by internationally valid copyright. This document may not be reproduced, transmitted, or transcribed in whole or in part without the express written permission of Nero AG.

Please keep in mind that existing graphics, pictures, videos, music titles or other materials that you may wish to insert or transcribe into projects may be protected by copyright. The unauthorized use of this type of material in your projects may violate the rights of the owner of the copyright. Make sure that you obtain all necessary authorizations from the owner of the copyright.

Unless you own the copyright, have permission from the copyright owner or your actions fall under the "fair use" provisions of copyright law, you may be violating national or international copyright laws. The transcribing, duplication, modification or publication of copyright-protected material may lead to claims for damages and the enforcement of other legal measures against you. If you are unsure of your rights, you should contact your legal advisor.

Nero SecurDisc Viewer requires technologies developed by third party manufacturers, some of which are contained in Nero Secur-Disc Viewer as demo versions. These applications can be activated online free of charge or by sending an activation fax to have unlimited use of the version. Nero will only transmit the data necessary for activation of the technology licensed from third parties. For unlimited use of Nero SecurDisc Viewer, it is therefore necessary to have an Internet connection or a fax machine.

#### Copyright © 2010 Nero AG and its licensors. All rights reserved.

Nero, Nero BackItUp, Nero BackItUp & Burn, Nero Burning ROM, Nero Digital, Nero DMA Manager, Nero Essentials, Nero Express, Nero ImageDrive, Nero LiquidTV, Nero MediaHome, Nero MediaHub, Nero MediaStreaming, Nero Move it, Nero Music2Go, Nero PhotoDesigner, Nero PhotoSnap, Nero Recode, Nero RescueAgent, Nero Simply Enjoy, Nero SmartDetect, Nero SmoothPlay, Nero StartSmart, Nero Surround, Nero Vision, Nero Vision Xtra, Burn-At-Once, InCD, LayerMagic, Liquid Media, the SecurDisc logo, and UltraBuffer are common law trademarks or registered trademarks of Nero AG.

Adobe, Acrobat, Acrobat Reader and Premiere are trademarks or registered trademarks of Adobe Systems, Incorporated. AMD Athlon, AMD Opteron, AMD Sempron, AMD Turion, ATI Catalyst and ATI Radeon are trademarks or registered trademarks of Advanced Micro Devices, Inc. ATSC is a trademark of the Advanced Television Committee. ICQ is a registered trademark of AOL, LLC. Apple, Apple TV, iTunes, iTunes Store, iPad, iPod, iPod touch, iPhone, iPhoto, FireWire, and Mac are trademarks or registered trademarks of Apple, Inc. ARM is a registered trademark of ARM, Ltd. AudibleReady is a registered trademark of Audible, Inc. BenQ is a trademark of the BenQ Corporation. Blu-ray Disc is a trademark of Blu-ray Disc Association. CyberLink is a registered trademark of CyberLink Corp. DLNA is a registered trademark of Digital Living Network Álliance. DivX and DivX Certified are registered trademarks of DivX, Inc. Dolby, Pro Logic and the double-D symbol are trademarks or registered trademarks of Dolby Laboratories, Inc. DTS and DTS Digital Surround are registered trademarks of DTS, Inc. DVB is a registered trademark of the DVB Project. Freescale is a trademark of Freescale Semiconductor, Inc. Google and YouTube are trademarks of Google, Inc. WinTV is a registered trademark of Hauppauge Computer Works, Inc. Intel, Intel XScale, Pentium and Core are trademarks or registered trademarks of Intel Corporation. Linux is a registered trademark of Linus Torvalds. Memorex is a registered trademark of Memorex Products, Inc. ActiveX, ActiveSync, DirectX, DirectShow, Internet Explorer, Microsoft, HDI, MSN, Outlook, Windows, Windows Mobile, Windows NT, Windows Server, Windows Vista, Windows Media, Xbox, Xbox 360, Silverlight, the Silverlight logo, Windows Vista start button, and the Windows logo are trademarks or registered trademarks of Microsoft Corporation. My Space is a trademark of MySpace, Inc. NVIDIA, GeForce and ForceWare are trademarks or registered trademarks of NVIDIA Corporation. Nokia is a registered trademark of Nokia Corporation. CompactFlash is a registered trademark of SanDisk Corporation. Sony, Memory Stick, PlayStation, PLAYS-TATION and PSP are trademarks or registered trademarks of Sony Corporation. HDV is a trademark of Sony Corporation and Victor Company of Japan, Limited (JVC). UPnP is a registered trademark of the UPnP Implementers Corporation. Labelflash is a registered trademark of Yamaha Corporation.

The trademarks mentioned here are named for information purposes only. All trade names and trademarks are the property of their respective owners.

Nero AG, Im Stoeckmaedle 18, D-76307 Karlsbad, Germany

nero

Inhaltsverzeichnis

# Table of contents

| 1<br>1.1<br>1.2 | Start Successfully<br>About the Manual<br>About Nero SecurDisc Viewer | 4<br>4<br>4 |
|-----------------|-----------------------------------------------------------------------|-------------|
| 2               | Starting Nero SecurDisc Viewer                                        | 5           |
| 3               | Copying data to hard drive                                            | 6           |
| 4               | Checking data integrity                                               | 7           |
| 5               | Checking signature                                                    | 8           |
| 6<br>6.1        | Technical Information<br>Supported Operating Systems                  | 9<br>9      |
| 7               | Index                                                                 | 10          |
| 8               | Contact                                                               | 11          |

## 1 Start Successfully

#### 1.1 About the Manual

This manual is intended for all users who want to learn how to use Nero SecurDisc Viewer. It is process-based and explains how to achieve a specific objective on a step-by-step basis.

| Ď             | Indicates warnings, preconditions or instructions that have to be pre-<br>cisely followed.                              |
|---------------|----------------------------------------------------------------------------------------------------|
| Ŷ             | Indicates additional information or advice.                                                                             |
| 1. Start      | The number at the beginning of a line indicates a prompt for action.<br>Carry out these actions in the order specified. |
| $\rightarrow$ | Indicates an intermediate result.                                                                                       |
| ÷             | Indicates a result.                                                                                                    |
| ок            | Indicates text passages or buttons that appear in the program inter-<br>face. They are shown in boldface.               |
| (see)         | Indicates references to other chapters. They are executed as links and are shown in red and underlined.                 |
| []            | Indicates keyboard shortcuts for entering commands.                                                                     |

To make best use of this documentation, please note the following conventions:

#### 1.2 About Nero SecurDisc Viewer

Nero SecurDisc Viewer is a standalone application that is part of the SecurDisc technology platform. SecurDisc is a technology developed by Nero and HLDS to create discs with special protection properties. No special hardware is needed.

Nero SecurDisc Viewer is available as a free download at <u>www.securdisc.net</u> or <u>www.nero.com</u> and is also included automatically in a SecurDisc disc that is burned with Nero Burning ROM or Nero Express.

Discs that are created with Nero and the SecurDisc compilation type include data integrity and reconstruction. Additionally the data on the SecurDisc disc can be protected against unauthorized access by using a password. The data can also be digitally signed. Nero SecurDisc Viewer allows you to copy the protected data to your hard drive and to check the security of the data.

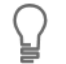

More information on SecurDisc technology can be found at <u>www.securdisc.net</u>.

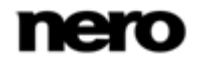

Starting Nero SecurDisc Viewer

### 2 Starting Nero SecurDisc Viewer

Nero SecurDisc Viewer is included automatically in a SecurDisc disc that is burned with Nero Burning ROM or Nero Express. Insert the SecurDisc disc in a drive to open Nero SecurDisc Viewer automatically.

Nero SecurDisc Viewer can also be opened by double-clicking the **NeroSecurDiscView**er.exe file. This file can either be found on the SecurDisc disc or it can be downloaded from <u>www.securdisc.net</u> or <u>www.nero.com</u>.

| 🙍 Nero SecurDisc Viewer             |                                                                                                    |                       |                                            | - • •     |
|-------------------------------------|----------------------------------------------------------------------------------------------------|-----------------------|--------------------------------------------|-----------|
| Access and store Nero Secur         | Disc content                                                                                             |                       |                                            |           |
| Select the files and folder that yo | u want to copy                                                                                           |                       |                                            |           |
|                                     |                                                                                                    |                       |                                            |           |
| Nero (D:)                           | File Name                                                                                                | File Size             | File Date                                  | Save To   |
|                                     | (10) Track No02.FLAC (10) Track No02.FLAC (10) Track No02.FLAC (10) Track No02.FLAC (10) Track No02.FLAC | 31.857 KB<br>1.405 KB | 08.06.2009 19:30:32<br>16.09.2008 17:25:29 | Integrity |
|                                     | Nero.mpg                                                                                                 | 3.083 KB<br>3 KB      | 05.10.2003 09:32:22<br>14.08.2008 12:17:30 | Signature |
|                                     |                                                                                                    |                       |                                            | T Options |
|                                     |                                                                                                    |                       |                                            |           |
|                                     |                                                                                                    |                       |                                            |           |
|                                     |                                                                                                    |                       |                                            |           |
|                                     |                                                                                                    |                       |                                            |           |
|                                     |                                                                                                    |                       |                                            |           |
|                                     |                                                                                                    |                       |                                            |           |
|                                     | •                                                                                                    |                       | ۴.                                         |           |
| Currently selected: 0 MB in 0 file  | 25                                                                                                    |                       |                                            |           |
| 2                                   |                                                                                                    |                       |                                            | O Close   |

Main screen

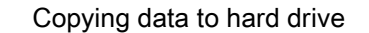

## 3 Copying data to hard drive

With Nero SecurDisc Viewer you can copy the files from the SecurDisc disc to your hard drive. If the files have been protected against unauthorized access, you can insert the password here.

Proceed as follows:

- **1.** Select the check boxes of the files you want to copy to the hard drive.
- 2. Click the Save to button.
  - → If data on the SecurDisc disc is password-protected, the Password Protection window is opened.

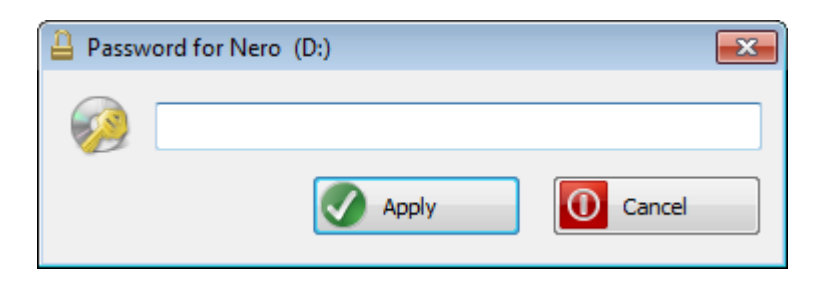

- **3.** Enter the password in the text box and click the **Apply** button.
  - → An explorer window is opened.
- **4.** Select the required folder and click the **OK** button.
  - → The Copy Data window is opened and the files are copied. You can follow the progress with the status bar and the displayed messages. As soon as the copy process is finished, a message is displayed to notify you.
    - $\rightarrow$  The selected files are copied to the selected folder.

Checking data integrity

#### 4 Checking data integrity

Nero SecurDisc Viewer can be used to check the data integrity of a SecurDisc disc by using the checksum feature. The data integrity check warns you if the data on a disc is at risk of disc decay so that you have time to back it up to another disc.

Proceed as follows:

- **1**. Click the **Integrity** button.
  - → The **File Integrity Check** window is opened and the integrity check is carried out. You can follow the progess with the status bar and the displayed messages.
    - ➔ As soon as the integrity check is finished, a message is displayed to notify you about the result of the check.

| Data | Integrity Checking for Drive: [ | )        |            |
|------|---------------------------------|----------|------------|
|      | Time                            | Event    | Result     |
| •    | 01.06.2010 11:20:21             | Finished | Successful |
|      |                                 |          |            |
|      |                                 |          |            |
|      |                                 |          |            |
|      |                                 |          |            |
|      |                                 |          |            |
|      |                                 |          |            |
| Cur  | rent file:                      |          |            |
| Tat  |                                 |          |            |
| 100  | ai progress:                    |          |            |
|      |                                 |          |            |
|      |                                 |          | Close      |

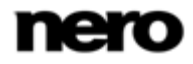

#### 5 Checking signature

With Nero SecurDisc Viewer you can verify the authenticity of the SecurDisc disc if it is digitally signed. You need the public key from the distributer of the SecurDisc disc for this purpose. By checking the public key, Nero SecurDisc Viewer is able to confirm that the data is authentic and has not been manipulated.

Proceed as follows:

- **1**. Click the **Signature** button.
  - $\rightarrow$  An explorer window is opened.
- **2.** Select the public key (\*.bpk) which the SecurDisc disc is signed with.

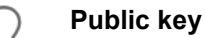

The creator of the SecurDisc disc has also created or selected the public key for the disc. The key is to be distributed by the creator of the disc, too.

- 3. Click the OK button.
  - $\rightarrow$  The explorer window is closed and the **Check** window is opened.
  - → The signature is checked. You can follow the progess with the status bar and the displayed messages.
    - As soon as the copy process is finished, a message is displayed to notify you about the result of the check.

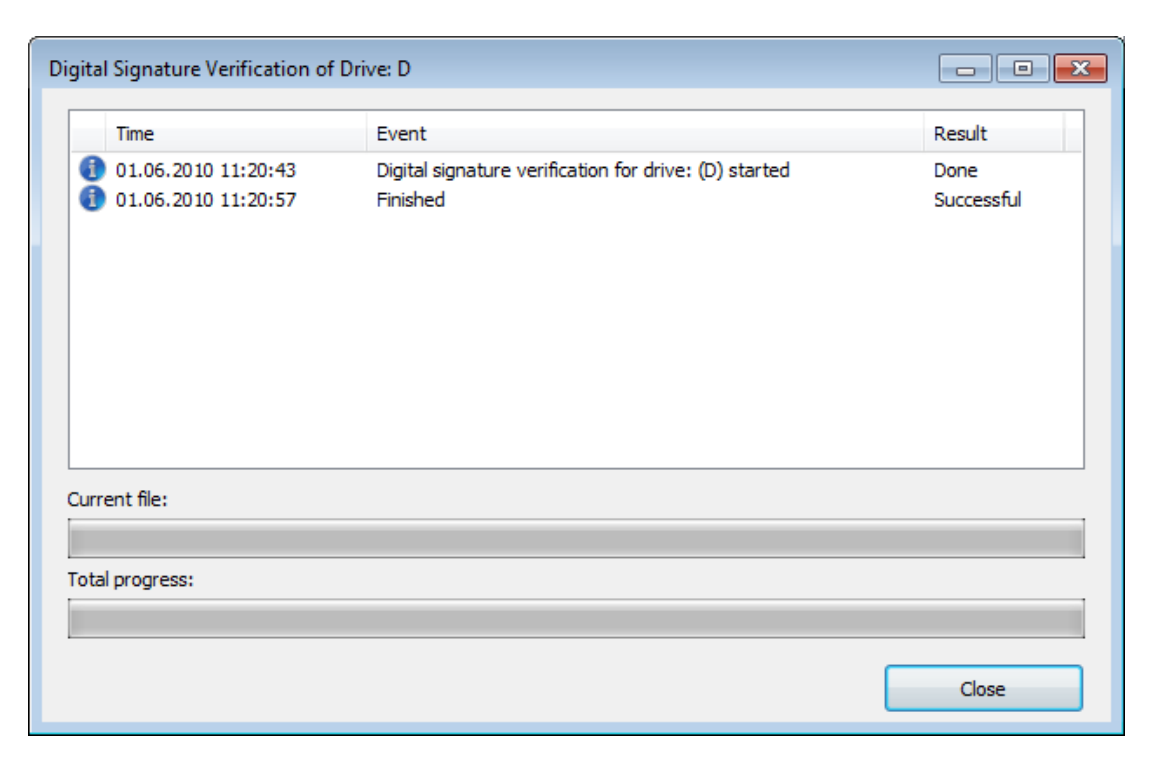

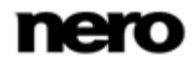

**Technical Information** 

# 6 Technical Information

#### 6.1 Supported Operating Systems

- Windows 2000
- Windows 2003
- Windows XP
- Windows Vista (32 bit)

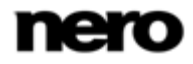

#### 7 Index

| Conventions, manual 4      |
|----------------------------|
| Manual, conventions 4      |
| Nero SecurDisc Viewer 4    |
| Check data integrity7      |
| Checking the signature     |
| Remove password protection |
| Starting                   |
| Operating system           |
| SecurDisc                  |
| About SecurDisc            |
| System requirement         |

Index

#### 8 Contact

Nero SecurDisc Viewer is a Nero AG product.

#### Nero AG

| Im Stoeckmaedle 18         | Internet: | www.nero.com                |
|----------------------------|-----------|-----------------------------|
| 76307 Karlsbad             | Help:     | http://support.nero.com     |
| Germany                    | Fax:      | +49 724 892 8499            |
|                            |           |                             |
| Nero Inc.                  |           |                             |
| 330 N Brand Blvd Suite 800 | Internet: | www.nero.com                |
| Glendale, CA 91203-2335    | Help:     | http://support.nero.com     |
| USA                        | Fax:      | (818) 956 7094              |
|                            | E-mail:   | US-CustomerSupport@nero.com |
|                            |           |                             |
| Nero KK                    |           |                             |
|                            |           |                             |

| Rover Center-kita 8F-B, 1-2-2<br>Nakagawa-chuou Tsuzuki-ku | Internet: | www.nero.com            |
|------------------------------------------------------------|-----------|-------------------------|
| Yokohama, Kanagawa                                         | Help:     | http://support.nero.com |

Japan 224-0003

Copyright © 2010 Nero AG and its licensors. All rights reserved.

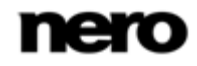

Contact